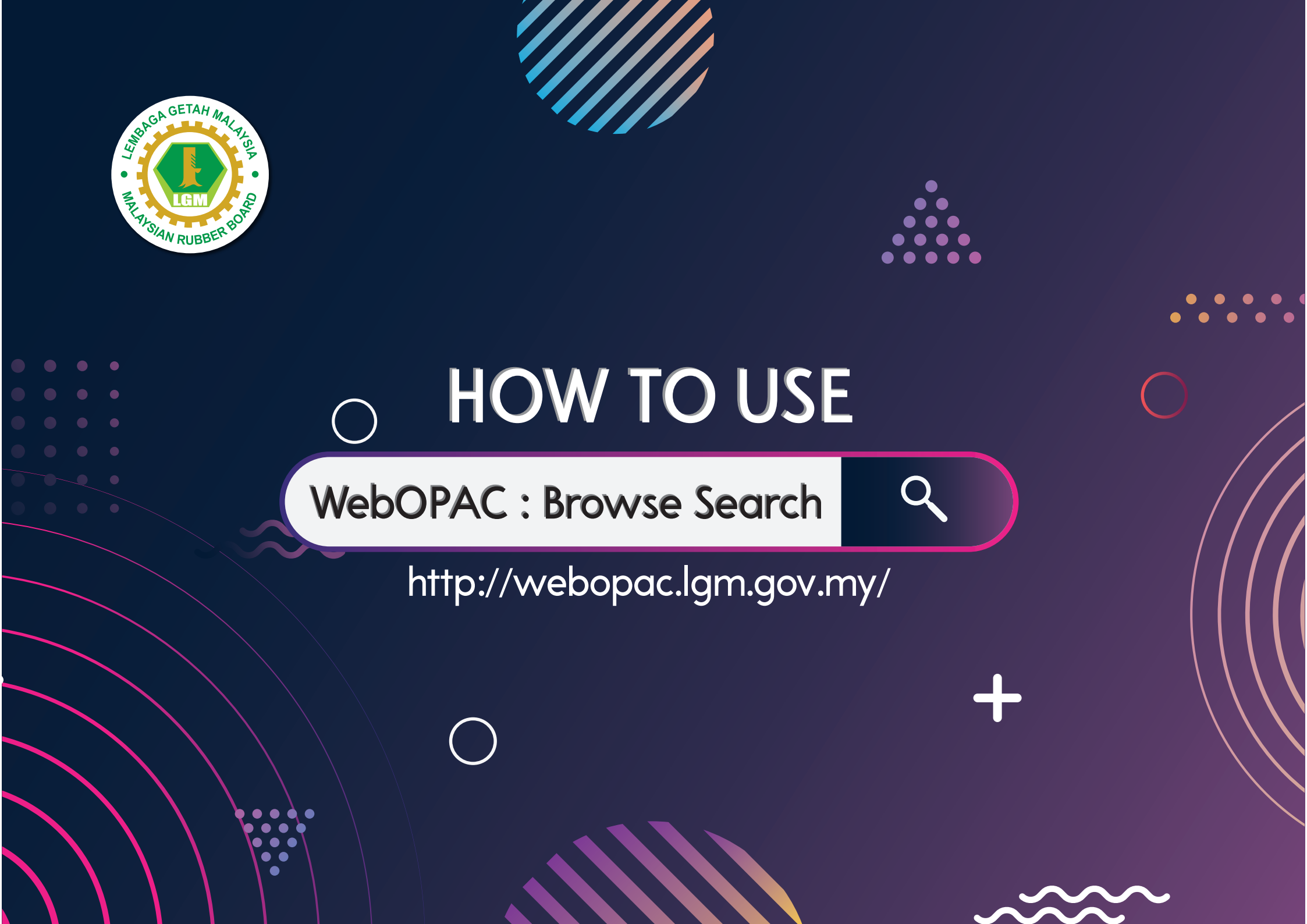

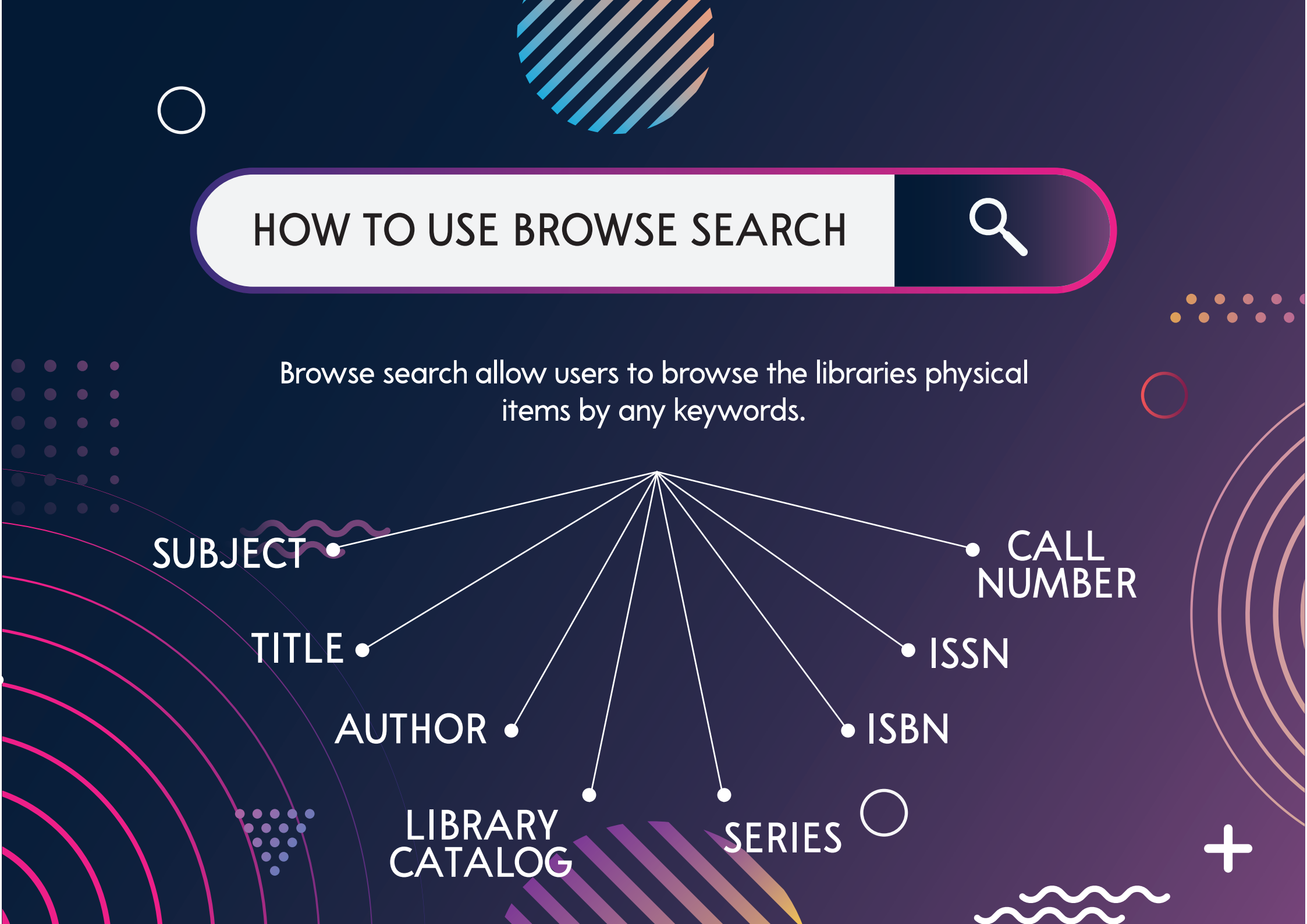

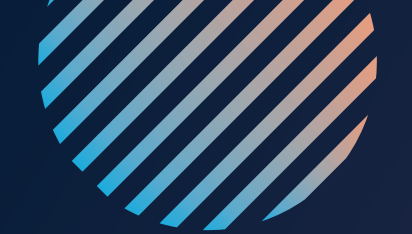

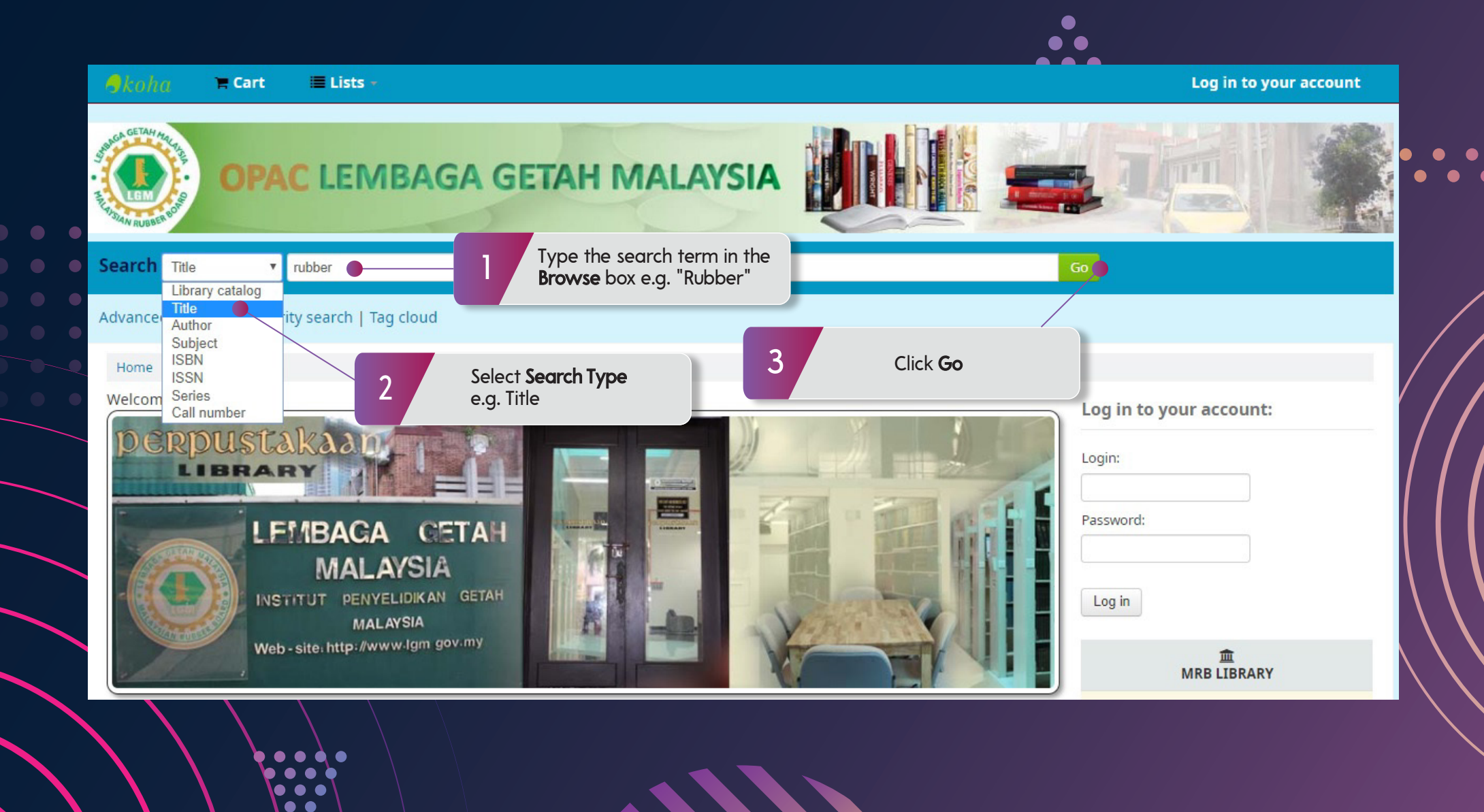

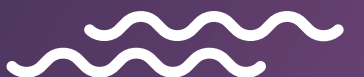

| Search Title •                                                                                                    | rubber                                                                                                    | You can refine your search<br>results by Availibility,<br>Author, Holding libraries,<br>Item types. | Go                                                                                                    |
|----------------------------------------------------------------------------------------------------|----------------------------------------------------------------------------------------------------|----------------------------------------------------------------------------------------------------|----------------------------------------------------------------------------------------------------|
| Advanced search   Authorit                                                                                                    | y search   Tag cloud                                                                                                    | Your search returned 1256 results.                                                                  |                                                                                                    |
| Home → Results of search fo                                                                                                    | Your search returned 1256 results. <ul> <li>1</li> <li>2</li> <li>3</li> <li>4</li> <li>5</li> <li>6</li> <li>7</li> <li>8</li> <li>9</li> <li>10</li> <li>Next » Last</li> </ul>                                                                                                    | You can sort your results<br>by Relevance, Popularity,<br>Author, Call Number,<br>Dates, or Title.  |                                                                                                    |
| Limit to currently                                                                                                    | 🗸 Unhighlight                                                                                                    |                                                                                                    | Relevance                                                                                                    |
| available items.<br>Authors<br>American Chemical So<br>American Chemical So<br>International Rubber<br>Malaysian Rubber Boa<br>Rubber Research Inst<br>Show more<br>Holding libraries<br>Perpustakaan LGM<br>Sg. Buloh Library<br>Item types | Select all       Clear all       Select titles to: Add to       Save       Place hold         1.       Indian rubber products manfacturing industry : evolutionar, by Mohanakumar, S   Tharian, G.K.       Publisher: Kerala, India Rubber Research Institute of India 1999         Availability: Items available for Ioan: Perpustakaan LGM [Call number: 678.02(54)         Place hold <ul> <li>Add to your cart</li> <li>The rubber industries in Cambodia, Myanmar and Vietnam 1 by Weereratne, S.</li> <li>Publisher: United Kingdom Secretariat of the International Rubber Study Group 1' Availability: Items available for Ioan: Perpustakaan LGM [Call number: 678:338(5)</li> <li>Add to your cart</li> <li>The rubber industries in Cambodia, Myanmar and Vietnam 1 by Weereratne, S.</li> <li>Publisher: United Kingdom Secretariat of the International Rubber Study Group 1' Availability: Items available for Ioan: Perpustakaan LGM [Call number: 678:338(5)</li> <li>Items available for Ioan: Perpustakaan LGM [Call number: 678:338(5)</li> <li>Items available for Ioan: Perpustakaan LGM [Call number: 678:338(5)</li> <li>Items available for Ioan: Perpustakaan LGM [Call number: 678:338(5)</li> <li>Items available for Ioan: Perpustakaan LGM [Call number: 678:338(5)</li> <li>Items available for Ioan: Perpustakaan LGM [Call number: 678:338(5)</li> <li>Items available for Ioan: Perpustakaan LGM [Call number: 678:338(5)</li> <li>Items available for Ioan: Perpustakaan LGM [Call number: 678:338(5)</li> <li>Items available for Ioan: Perpustakaan LGM [Call number: 678:338(5)</li> <li>Items available for Ioan: Perpustakaan LGM [Call number: 678:338(5)</li> <li>Items available for Ioan: Perpustakaan LGM [Call number: 678:338(5)</li> <li>Items available for Ioan: Perpustak</li></ul> | y dynamics and structural dime<br>(0) MOH] (1).<br><b>1997-98 (Book)</b><br>998<br>998              | Relevance         Popularity         Popularity (least to most)         Author         Author (A-Z)         Author (Z-A)         Call Number         Call number (0-9 to A-Z)         Call number (Z-A to 9-0)         Dates         Publication/Copyright date: Newest to oldest         Publication/Copyright date: Oldest to newest         Acquisition date: Newest to oldest         Acquisition date: Oldest to newest         Title         Title (A-Z)         Title (Z-A) |

•••

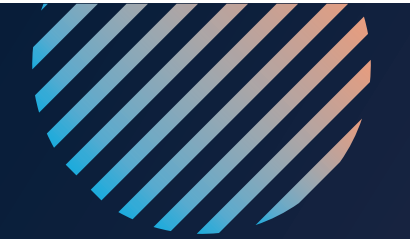

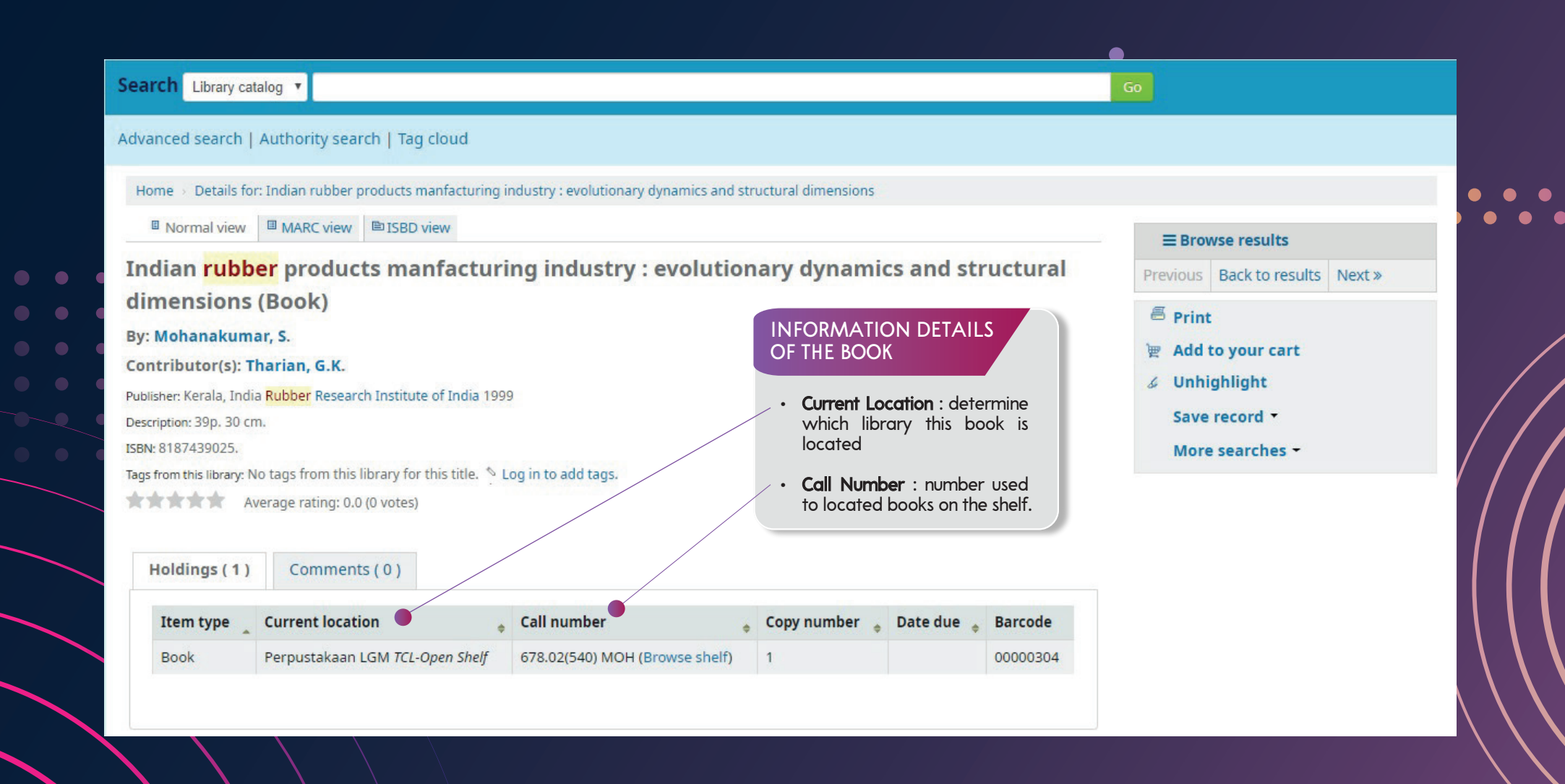

•••

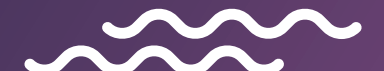